Online Manufacturers Prequalification System Guidelines

## **Online Manufacturers Pre-Qualification Process**

### About the Process

The Online Manufacturer Prequalification is an automated system for the manufacturers to apply online for their equipments to be prequalified to supply in the Kingdom of Saudi Arabia.

This online system is very useful for not only local but for the international manufactures as it saves not only the time and money but reduces the manual effort laid by the manufacturers for their equipments prequalification.

Manufacturers register and apply for Prequalification of equipments through this online system. Registration requires the amount of \$ 1000 or SR 3750 to access the SEC/NG Transmission Statndards. After registration, SEC/NG provides User ID and Password to the manufacturer for accessing Transmission Statndards and applying for Online Prequalification.

Manufacturers have to fill all the mandatory details required by SEC/NG for the prequalification process which includes Manufacturer Plant details and questionnaires required for the equipments prequalification.

Prequalification Questionnaires are based on class of product intended to be pre-qualified. The manufacturer completes the questionnaires, uploads the required documents and submits the Pre-Qualification application to start the approval of PQ process.

# 1. Important note/steps before applying for Online Prequalification

## 1.1 Internet Explorer browser settings

Manufacturers have to setup following settings if they are using **Internet Explorer** browser before applying Online Prequalification –

- Use Pop-up Blocker Set to Disable
- Display mixed content Set to Enable

#### I. Go to Tools → Inetnet Options

| nternet Options                                                   | 9                  | 3 23    |
|-------------------------------------------------------------------|--------------------|---------|
| General Security Privacy Content Connection                       | ns Programs A      | dvanced |
| Home page<br>To create home page tabs, type each                  | address on its own | n line. |
| http://secweb/                                                    |                    | < +     |
| Use current Use defa                                              | ult Use new        | tab     |
| Startup                                                           |                    |         |
| Start with tabs from the last session Start with home page        |                    |         |
| Tabs                                                              |                    |         |
| Change how webpages are displayed in tabs.                        | Tabs               |         |
| Browsing history                                                  |                    |         |
| Delete temporary files, history, cookies, saved form information. | passwords, and w   | eb      |
| Delete browsing history on exit                                   |                    |         |
| Delete                                                            | . Setting          | js 📄    |
| Appearance                                                        |                    |         |
| Colors Languages Fonts                                            | Accessib           | oility  |
| ОК                                                                | Cancel             | Apply   |

II. Select Security Tab. Select Internet and go to Custom level.

| Internet Options                                                                                                    |  |  |  |  |  |
|----------------------------------------------------------------------------------------------------|--|--|--|--|--|
| General Security Privacy Content Connections Programs Advanced                                                                         |  |  |  |  |  |
|                                                                                                    |  |  |  |  |  |
| Select a zone to view or change security settings.                                                                                     |  |  |  |  |  |
|                                                                                                    |  |  |  |  |  |
| Local intranet Trusted sites Restricted sites                                                                                          |  |  |  |  |  |
| Internet                                                                                                    |  |  |  |  |  |
| This zone is for Internet websites,<br>except those listed in trusted and<br>restricted zones.                                         |  |  |  |  |  |
| Security level for this zone                                                                                                    |  |  |  |  |  |
| Custom<br>Custom settings.<br>- To change the settings, click Custom level.<br>- To use the recommended settings, click Default level. |  |  |  |  |  |
| Enable Protected Mode (requires restarting Internet Explorer) Custom level Default level                                               |  |  |  |  |  |
| Reset all somes to default level                                                                                                    |  |  |  |  |  |
| OK Cancel Apply                                                                                                    |  |  |  |  |  |

| 111. | Set Use Pop-up Blocker to Disable and Display mixed | content to Enable. |
|------|-----------------------------------------------------|--------------------|
|------|-----------------------------------------------------|--------------------|

| Security Settings - Internet Zone                                                                                                    |
|----------------------------------------------------------------------------------------------------|
| Security Settings - Internet Zone                                                                                                    |
| Reset to: Medium-high (default)   Reset                                                                                                    |
| OK Cancel                                                                                                    |
| Settings                                                                                                    |
| Obisable Enable Display mixed content Disable Obisable Prompt Prompt Desite contribution when only one content is a contribution when only one content is a contribution when only one content is a contribution when only one content is a content is a content is a content is a content in the content is a content in the content is a content in the content is a content in the content is a content in the content is a content in the content is a content in the content is a content in the content in the content is a content in the content in the content is a content in the content in the content is a content in the content in the content in the content is a content in the content in the content in the content is a content in the content in the content in the content is a content in the content in the content in the content is a content in the content in the conten                                                            |
| <ul> <li>Don't prompt for client certaincate selection when only one certaincate selection when only one certaincate selection selection selection selection selection selection selection selection selection selection selection selection selection selection selection selection selection selection selection selection selectincate selection selectincate selection selection selection sel</li></ul> |
| C Enable                                                                                                    |
| *Takes effect after your restart your computer                                                                                                    |
| Reset custom settings<br>Reset to: Medium-high (default)   Reset                                                                                                    |
| OK Cancel                                                                                                    |

# 1.2 Disallowed special characters in File name (\ / : \* ? " <> | # { } % ~ &)

Manufacturers should not upload any file containg special characters otherwise file would not be uploaded in the system. These special characters are:-

(\ / : \* ? " <> | # { } % ~ &)

## 2. Manufacturer Registration

## 2.1 Registration

Manufacturer can register by navigating to the URL - <u>https://www.se.com.sa/Rehabilitation-</u> <u>Manufacturers/login.aspx</u> and click on "**SignUp for New Manufacturers**?"

| Menu                                    |   | You are in : 🕯 Saudi Electr       | ricity Company       | > Rehabilitatio      | n Manufacturers                  | ¥                                |
|-----------------------------------------|---|-----------------------------------|----------------------|----------------------|----------------------------------|----------------------------------|
| Online Manufacturer<br>Prequalification | 0 | New Approved<br>Standards :       | <u>n System</u>      | <u>Digital Distr</u> | ibution Frame (DD                | F) Digital Private Automat       |
| Transmission<br>Standards               | O | MANUFACTURER<br>Sign in / Sign up | 2 ACCOUN<br>Create / | lT<br>Edit           | 3 EQUIPMENTS<br>Register for new | 4 MANUFACTURER'S<br>Confirmation |
|                                         |   | SIGN INTO AN EXISTIN              | NG ACCOUNT           | ſ                    |                                  |                                  |
|                                         |   | User ID                           |                      | F                    | Password                         |                                  |
|                                         |   |                                   |                      |                      |                                  | LOGIN 👂                          |
|                                         | ¢ | SignUp for New Manufact           | turers?              | Consult              | ants / Contractors               | / Supplier Registration!         |
|                                         |   | Forgot your user name of          | r password?          | FAQ                  |                                  |                                  |
|                                         |   |                                   |                      |                      |                                  |                                  |

Registration requires some necessary details of Manufacturer. After registration, Manufacturer has to pay the amount of \$ 1000 or SR 3750 to access the SEC/NG Transmission Standards.

Bank account details will be provided to the Manufacturer by SEC/NG through email. These details comprise of SADAD number or SEC/ NG International Bank account depends on how Manufacture is paying this amount.

After payment confirmation, SEC/NG will provide User ID and Password to the Manufacture to login and access SEC/NG Transmission Statndards.

Transmission Statndards would be available for the period of one year to the manufacturers. Manufacturer can renew his account after one year for continuing access of these Transmission Statndards.

## 3. Manufacturer Login

## 3.1 Login

Manufactures have to use the same User ID and Password provided to access Transmission Standards for the Online Prequalification. Navigation link for Online Prequalification is available on Transmission Standards website or it can be navigated through - <u>https://www.se.com.sa/MPQ/NewHome.aspx</u>.

| You are in : 🕯 Saudi Elect | tricity Company > Online Manufacturer Prequ | ualification |
|----------------------------|---------------------------------------------|--------------|
| ONLINE MANUFACTURE         | R PREQUALIFICATION                          |              |
| User ID                    | Password                                    |              |
|                            | L627Y                                       |              |
|                            | -3. • 28 x 1                                |              |

# 4. Applying for the Prequalification

Manufacturers will see the following menus option after login -

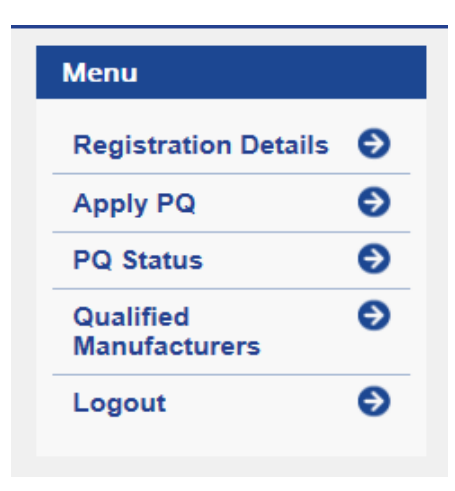

## 4.1 PreQualification Steps

### 4.1.1 Registration Details

Manufacturers can view and update their company details here -

| Menu                       |              | You are in : 🎓 Saudi Electr                        | city Company > Online Manufacturer F              | Prequalification       |           |                                          |                        |
|----------------------------|--------------|----------------------------------------------------|---------------------------------------------------|------------------------|-----------|------------------------------------------|------------------------|
| Registration Detail        | Is \varTheta | >                                                  |                                                   | Manufacturer Details   |           | Welcome Tes                              | t Company              |
| Apply PQ                   | Э            | Read Instructions                                  |                                                   |                        |           |                                          | *Marked fields are man |
| PQ Status                  | €            |                                                    |                                                   |                        |           |                                          |                        |
| Qualified<br>Manufacturers | Ð            | General Details:<br>Manufacturer Company<br>Name:* | ааа                                               | ]                      |           |                                          |                        |
| Logout                     | Ð            | First Name:*                                       | aaa Middle Name:                                  |                        | Last Name | * bbb                                    |                        |
|                            |              | Address:                                           |                                                   |                        |           |                                          |                        |
|                            |              | Address Line 1:*                                   | Address Line 1                                    | Address Line 2:        | shjjs     |                                          |                        |
|                            |              | Street/Lane:                                       | Address Line2                                     | Area:                  | Hara      |                                          |                        |
|                            |              | City:*                                             | faizabad                                          | ZipCode:*              | 211004    |                                          |                        |
|                            |              | Country:*                                          | India                                             | Country Code:          | 91        |                                          | ]                      |
|                            |              | Contact Details:                                   |                                                   |                        |           |                                          |                        |
|                            |              | Office Contact:                                    | 91 3434343434                                     | Mobile:*               |           | 91 99999999                              |                        |
|                            |              |                                                    | (Please enter only digits.Minimum length st<br>6) | ould be                |           | (Please enter only digit<br>should be 6) | s.Minimum length       |
|                            |              | Home Contact:                                      | 91 3434343434                                     | Email Id:*             |           | abc@sec.com                              |                        |
|                            |              |                                                    | (Please enter only digits.Minimum length st<br>6) | ould be                |           |                                          |                        |
|                            |              |                                                    |                                                   |                        |           |                                          | Edit                   |
|                            |              |                                                    |                                                   |                        |           |                                          |                        |
|                            |              |                                                    | S                                                 | elect/Add/Update Plant |           |                                          |                        |
|                            |              | Registered Plant Name:*                            | new plant,riyadh                                  |                        | ۲         |                                          |                        |
|                            |              | Add new plant Update select                        | ea plant                                          |                        |           |                                          |                        |
|                            |              |                                                    |                                                   |                        |           |                                          | Proceed                |

| Plant Name    | Location      | Plant Tel Numbe | er Contact Name | Designation | Telephone No. | E-Mail       |  |
|---------------|---------------|-----------------|-----------------|-------------|---------------|--------------|--|
|               |               |                 |                 |             |               |              |  |
|               |               |                 |                 |             |               |              |  |
| Address Line1 | Address Line2 | Street/Lane     | Area City       | Zip Code    | Country       | Country Code |  |
|               |               |                 |                 |             | -Select Co 🔻  |              |  |
|               |               |                 |                 |             |               |              |  |
|               |               |                 |                 |             |               |              |  |

Futhermore they can ADD and UPDATE their Plant details. Plant details are mandatory for the Prequalification without filling it Prequalification process cannot be started.

#### 4.1.2 Apply PQ

PQ applying process starts from here, consist of number of steps required before submitting the PQ request is as follows.

#### <u>Step # 1</u>

Select Category and Equipment.

| Menu               |      | Tou are in : Saudi Electricity Company > Online Manufacturer Prequalification |                    |              |  |  |
|--------------------|------|-------------------------------------------------------------------------------|--------------------|--------------|--|--|
| Registration Detai | Is 🕤 |                                                                               | Apply for PreQ     | ualification |  |  |
| PQ Status          | Ð    | Select the category a                                                         | nd equipment here: |              |  |  |
| Qualified          | Ð    | Category : *                                                                  | Select Category    | <b>v</b>     |  |  |
| Manufacturers      |      | Equipment : *                                                                 | Select Equipment   | ~            |  |  |
| Logout             | Ð    |                                                                               |                    | 0            |  |  |

### <u>Step # 2</u>

Select registered Plant for the equipment prequalification.

|                        | Apply for PreQualifie                       | cation |
|------------------------|---------------------------------------------|--------|
| Select the category a  | Ind equipment here:                         |        |
| Category : *           | CONDUCTORS, BARE                            | •      |
| Equipment : *          | BARE CONDUCTORS TYPE ACAR/ACSR/ACSR-AW/AAAC | •      |
|                        |                                             | OK     |
|                        |                                             |        |
| Vaur calented plant is | now plant                                   |        |

### <u>Step # 3</u>

Select equipment prequalification Request Type Class. Questionnaires list will be appearing according to equipment prequalification class selection.

|                                                                                                    | Apply for PreQualification                                                                                                    |
|----------------------------------------------------------------------------------------------------|----------------------------------------------------------------------------------------------------|
|                                                                                                    |                                                                                                    |
| Select the category                                                                                | and equipment here:                                                                                                    |
| Category : *                                                                                       | CONDUCTORS, BARE                                                                                                    |
| Equipment : *                                                                                      | BARE CONDUCTORS TYPE ACAR/ACSR/ACSR-AW/AAAC 🔻                                                                                                    |
|                                                                                                    |                                                                                                    |
|                                                                                                    |                                                                                                    |
| Your selected plant i                                                                              | s :new,plant                                                                                                    |
| Your selected plant i<br>Change selected Pla                                                       | s :new,plant<br>ant                                                                                                    |
| Your selected plant i<br>Change selected Pla                                                       | s :new,plant<br>ant<br>OK                                                                                                    |
| Your selected plant i<br>Change selected Pla                                                       | is :new,plant<br>ant<br>OK                                                                                                    |
| Your selected plant i<br>Change selected Pla                                                       | s :new,plant<br>ant<br>OK                                                                                                    |
| Your selected plant i<br><u>Change selected Plant</u><br>Select the type of ro<br>Request Type : * | s :new,plant<br>ant<br>OK<br>equest here:                                                                                                    |
| Your selected plant i<br><u>Change selected Plant</u><br>Select the type of re<br>Request Type : * | equest here:                                                                                                    |
| Your selected plant i<br><u>Change selected Pla</u><br>Select the type of re<br>Request Type : *   | equest here:<br>Class I(a):- New product from already pre-qualified plant<br>Class I(b):- New product from plant which is not pre-qualified                                                                                                    |
| Your selected plant i<br><u>Change selected Pla</u><br>Select the type of re<br>Request Type : *   | equest here:<br>Class I(a):- New product from already pre-qualified plant<br>Class I(b):- New product from plant which is not pre-qualified<br>Class II:- New Licensed Product                                                                                                    |
| Your selected plant i<br><u>Change selected Plant</u><br>Select the type of re<br>Request Type : * | s :new,plant<br>ant<br>CK<br>equest here:<br>Class I(a):- New product from already pre-qualified plant<br>Class I(b):- New product from plant which is not pre-qualified<br>Class II:- New Licensed Product<br>Class III:- Improved Product                                                                                                    |
| Your selected plant i<br><u>Change selected Plant</u><br>Select the type of re<br>Request Type : * | s :new,plant<br>ant<br>OK<br>equest here:<br>Class I(a):- New product from already pre-qualified plant<br>Class I(b):- New product from plant which is not pre-qualified<br>Class II:- New Licensed Product<br>Class II:- New Licensed Product<br>Class III:- Improved Product                                                                                                    |
| Your selected plant i<br><u>Change selected Pla</u><br>Select the type of re<br>Request Type : *   | s :new,plant<br>ant<br>OK<br>equest here:<br>Class I(a):- New product from already pre-qualified plant<br>Class I(b):- New product from plant which is not pre-qualified<br>Class I(b):- New Licensed Product<br>Class III:- New Licensed Product<br>Class III:- Improved Product<br>Class IV(a):- Product with major technical faults and/or design changes the<br>need requalification |
| Your selected plant i<br><u>Change selected Pla</u><br>Select the type of re<br>Request Type : *   | equest here:<br>Class I(a):- New product from already pre-qualified plant<br>Class I(b):- New product from plant which is not pre-qualified<br>Class I(b):- New Licensed Product<br>Class II:- New Licensed Product<br>Class II:- Improved Product<br>Class IV(a):- Product with major technical faults and/or design changes the<br>need requalification                                |

#### <u>Step # 4</u>

Manufacturers have to provide the "Responsible Person Name", who is filling all the details required in the process.

| You are in : frequencies Saudi Electricity Company > Online Manufactur | er Prequalification                          |                                 |
|------------------------------------------------------------------------|----------------------------------------------|---------------------------------|
|                                                                        |                                              | Welcome Test Company            |
| This is assumed that you are au                                        | Warning!!<br>thorised person to enter the in | formation in upcoming sections. |
| Any conduct of v                                                       | oilation will lead to cancellatio            | n of the process.               |
|                                                                        | Enter your Name:*                            |                                 |
|                                                                        |                                              |                                 |
|                                                                        | Proceed                                      |                                 |
|                                                                        |                                              |                                 |
|                                                                        |                                              |                                 |

#### <u>Step # 5</u>

Manufactures should read the SEC/NG Online Prequalification Terms and Conditions very carefully. They have to agree with SEC/NG Terms & Conditions before applying for prequalification.

| ou are in : 🎓 Saudi Electricity Company > Online Manufacturer Prequalification                                                                                                    |                                                                                                    |
|----------------------------------------------------------------------------------------------------|----------------------------------------------------------------------------------------------------|
|                                                                                                    | Welcome Test Company                                                                                                    |
| Pre-Qualification process of National Grid                                                                                                    |                                                                                                    |
| Terms and Conditions:                                                                                                    |                                                                                                    |
| 1. The purpose of this questionnaire is to evaluate your capability to supply products that consistently meet Nation                                                                                                    | onal Grid SA's requirements.                                                                                                    |
| 2. The questions contained in this questionnaire are of a technical nature. This form is to be completed by techni                                                                                                    | ically qualified personnel.                                                                                                    |
| 3. National Grid SA reserves the right to request for repetition of complete or partial Type Tests. Cost of type test<br>representatives shall be borne by the manufacturer                                                                                                    | t and associated travel cost of National Grid SA                                                                                                    |
| 4. National Grid SA reserves the right to request for a plant visit. Cost of travel cost of National Grid SA represen                                                                                                    | tatives shall be borne by the manufacturer                                                                                                    |
| 5. All information provided by is accurate and authentic.                                                                                                    |                                                                                                    |
| 6. Confidentiality: All information submitted for prequalification evaluation will be considered official information are maintain its confidentiality to the extent permitted by law.                                                                                                    | cquired in confidence, and the National Grid will                                                                                                    |
| 7. Manufacturer should agree to provide SEC/National Grid SA a Guarantee/ Warranty for the proposed material manufacturing, installation and workmanship for a period of ten (10) years from the date of the Provisional Acc contract award) and from the date of delivery for the direct material supply order. The Guarantee/Warranty sh and shall cover all cost of equipment/materials and labor as per guarantee/warranty of equipment/materials ar yearly in case of future project award. | Vequipment in respect of the defects due to design,<br>ceptance Certificate (PAC) of the project (in case of<br>all be applicable from first purchase order/ project<br>nd workmanship and subsequently be reduced |
| 8. NG has the right to close the PQ file if the manufacturer fails to respond after due date during PQ process .                                                                                                    |                                                                                                    |
| I agree with the above terms and conditions                                                                                                    |                                                                                                    |
| Proceed Cancel                                                                                                    |                                                                                                    |

After accepting SEC/NG Terms & Condition, A unique PQ number will be generated that would be used for tracking Prequalifaction status.

|   | You are in : 🏦 Saudi Electricity Compa | any > Online Manufacturer Preq | ualificatior | 1                       | W | elcome Test Company<br>Submit PQ                                                                        |
|---|----------------------------------------|--------------------------------|--------------|-------------------------|---|----------------------------------------------------------------------------------------------------|
|   | PRE-REQUISITES QUESTIONS               | GENERAL QUESTIONS              |              | MANUFACTURING QUESTIONS |   | PRODUCT QUESTIONS                                                                                       |
| < | PQNumber: MPQ102111-Class I(b)-2016    |                                | Pre-Red      | quisites                |   |                                                                                                    |
|   |                                        |                                |              |                         |   | Please fill the Pre-Requisites section to proceed.<br>*Marked fields are mandatory<br>Read Instructions |

#### <u>Step # 6</u>

Once PQ number is generated then Manufacturers can fill details of all sections starting from Pre-Requiste which is a mandatory section and without completing this, manufacturer can't proceed to other sections. All the mandatory fields are marked with (\*) sign. Manufacturers can upload documents wherever is required. Each document size should not be exceeded from 5 MB and only PDF format is allowed to upload otherwise file will not be uploaded.

All the above mentioned instructions can be seen at any time by clicking on "Read Instruction".

|                                                                                                    |                                                                                                    |                                                                        |                                                                                                    |                                                   | ₩e                  | lcome Test Company                                                                                  |
|----------------------------------------------------------------------------------------------------|----------------------------------------------------------------------------------------------------|------------------------------------------------------------------------|----------------------------------------------------------------------------------------------------|---------------------------------------------------|---------------------|----------------------------------------------------------------------------------------------------|
|                                                                                                    |                                                                                                    |                                                                        |                                                                                                    |                                                   |                     | Submit PQ                                                                                           |
| PRE-REQUISITES C                                                                                       | UESTIONS                                                                                                    | GENERAL QUES                                                           | STIONS                                                                                                    | MANUFACTURING QUE                                 | STIONS              | PRODUCT QUESTIONS                                                                                   |
|                                                                                                    |                                                                                                    |                                                                        | Pre                                                                                                    | -Requisites                                       |                     |                                                                                                    |
| ımber: MPQ102111-C                                                                                     | lass I(b)-2016                                                                                                    |                                                                        |                                                                                                    |                                                   | ]                   | Please Hitne Pre-Requisites section to proceed<br>'Marked fields are mandatory<br>Read Instructions |
| Provide a clause-by-c<br>the latest version of sp<br>i.Duly stamped on eac<br>ii.Provide filled up dat | lause compliance statemen<br>recifications from <u>here</u><br>In page and signed by the<br>a schedules given at the er | nt for General Requir<br>authorized represent<br>Id of the above speci | ements (01-TMSS<br>tative of the compa<br>fications *                                                                     | -01) and other applicable TMSS. List a<br>any     | ny deviations, to f | the applicable specifications. Please download                                                      |
| Choose File No                                                                                         | file chosen                                                                                                    | Upload (A                                                              | ttach filled in spec                                                                                                    | ification document)                               |                     |                                                                                                    |
| Provide a list of 3 utilit<br>(preferably in the Gulf<br>Indicate the rating, vol                      | y companies and other ma<br>region where the climatic o<br>tage, quantities and date s                                  | or customers with co<br>onditions are identic<br>upplied.              | ontact name, addre<br>al to that of Saudi                                                                                 | ess and telephone numbers, to whom ye<br>Arabia)* | ou supplied the p   | roduct locally and outside of your country                                                          |
| Utility<br>Company/Customer<br>Name*                                                                   |                                                                                                    |                                                                        | Contact<br>Name*                                                                                                    |                                                   |                     |                                                                                                    |
| Address*                                                                                               |                                                                                                    | ,                                                                      | Contact<br>Number*                                                                                                    |                                                   |                     |                                                                                                    |
| Country*                                                                                               | Select Country                                                                                                    | T                                                                      | Rating*                                                                                                    |                                                   |                     |                                                                                                    |
| Voltage*                                                                                               |                                                                                                    |                                                                        | Quantity*                                                                                                    |                                                   |                     |                                                                                                    |
| Dispatch Date*                                                                                         |                                                                                                    |                                                                        | (Attach only<br>product<br>performance<br>certificate.<br>PO and/or<br>dispatch<br>certificates<br>are not<br>accontable. | Choose File No file chosen                        |                     |                                                                                                    |

Manufacturer can save their partially filled information by clicking on "**Save as Draft**" at any time. After filling all the mandatory details, Manufacturer can finally submit this Pre-Requisite section data by clicking on "**Submit Section**". After submitting, section data will be disabled i.e. further manufacturer can't change any details in same section.

|     | Repetition of Tests & Results *                                               |
|-----|-------------------------------------------------------------------------------|
| 5a. | Provide details about manufacturing experience                                |
|     | For local manufacturer :                                                      |
|     | Total manufacturing experience in years (in KSA) *                            |
|     | For international manufacturer :                                              |
|     | Total manufacturing experience in years (outside KSA) *                       |
|     | Total manufacturing experience of this product in years *                     |
| 5b. | Does your equipment/material falls under Communication/ SAS/Protection/AMI? * |
|     | ○ Yes ● No                                                                    |
| S   | ave As Draft Submit Section                                                   |

After submitting Pre-Requisite section, other sections will be enabled for filling information. Other sections quetionnaires are entirely based on manufacturer's "**Request Type**" class selection.

| You are in : 🏫 Saudi Electricity Company | > Online Manufacturer Prequalification | 1                       |                                   |  |
|------------------------------------------|----------------------------------------|-------------------------|-----------------------------------|--|
|                                          |                                        | V                       | Nelcome Test Company<br>Submit PQ |  |
| PRE-REQUISITES QUESTIONS                 | GENERAL QUESTIONS                      | MANUFACTURING QUESTIONS | PRODUCT QUESTIONS                 |  |
|                                          | Pre-Rec                                | quisites                |                                   |  |
| PQNumber: MPQ102111-Class I(b)-2016      |                                        |                         |                                   |  |

After completing all the sections, "**Submit PQ**" will finally submit manufacturer's PQ details to SEC/NG for the review and approval.

Some other menus option i.e. **Plant Visit**, **Type Test** and **Comments** will be appearing to manufacturer after his final submission.

| M | lenu         |   |   |
|---|--------------|---|---|
| ł | lome         |   | Ð |
| ( | Questionnair | e | Ð |
| F | Plant Visit  | > | Ð |
|   | Type Test    | > | Ð |
| ( | Comments     | > | Ð |
| ι | ogout        |   | Ð |
| L | ogout        |   | ¢ |

#### <u>Step # 7</u>

SEC/NG can ask to manufacturers for the **Plant Visit** if required. Manufacturers have to propose a suitable date for the visit.

SEC/NG can accept the same proposed date or provide some other date for the visit. Finalized **Plant Visit** date will be notified to the manufaturers through email or website.

| Menu          |   | You are in : 🎓 Saudi Elec     | tricity Company >            | Online Manufacturer Pr | equalification         |                 |                |
|---------------|---|-------------------------------|------------------------------|------------------------|------------------------|-----------------|----------------|
| Home          | € |                               |                              |                        |                        |                 | Welcon         |
| Questionnaire | Ð |                               |                              | P                      | lant Visit             |                 |                |
| Plant Visit   | Ð | PQNumber:MP0                  | 0100264-Class IV(b)-2        | 2015                   |                        |                 |                |
| Type Test     | Θ | Proposed Start E              | late for Plant Visit:        | 8/25/2015              |                        |                 |                |
| Comments      | Ð | Proposed End D                | ate for Plant Visit:         | 9/25/2015              |                        |                 |                |
| Logout        | Ð | Confirmed Start               | Confirmed Start Date         |                        | 9/7/2015               |                 |                |
|               |   | Confirmed End E               | late                         | 9/16/2015              |                        |                 |                |
|               |   | Nominee Details               | For Plant Visit              |                        |                        |                 |                |
|               |   | Requi                         | estid                        | Member Name            | En                     | igineer         | Designation    |
|               |   | 1002                          | ABC                          | 21                     | Div                    | vision Manage   | r              |
|               |   | Comments For F                | lant Visit                   |                        |                        |                 |                |
|               |   | PQNumber                      | Request<br>Submitted<br>Date | Comments               | Comment By             | Comment<br>Date | Documents Link |
|               |   | MPQ100264-<br>Class IV(b)-201 | 5 08/23/2015 PV co           | mpleted                | Shadab Beg<br>Gazanfar | 08/25/2015      |                |

#### <u>Step # 8</u>

SEC/NG can ask to manufacturers for the **Type Test** if required. Manufacturers have to propose a suitable date for the visit.

SEC/NG can accept the same proposed date or provide some other date for the visit. Finalized **Type Test** date will be notified to the manufaturers through email or website.

|   | Menu          |    | You are in : | n Saudi Electr                               | icity Comp                         | any > Or    | line Manufacturer Pr | equalification         |                 |                  |              |
|---|---------------|----|--------------|----------------------------------------------|------------------------------------|-------------|----------------------|------------------------|-----------------|------------------|--------------|
|   | Home          | Ð  |              |                                              |                                    |             |                      |                        |                 | Welc             | ome National |
|   | Questionnaire | Ð  |              |                                              |                                    |             | т                    | ype Test               |                 |                  |              |
|   | Plant Visit   | Ð  |              | PQNumber :MPG                                | 100264-Class                       | s IV(b)-201 | 5                    |                        |                 |                  |              |
| < | Type Test     | 0) |              | Lab Name :                                   |                                    |             | LAB1                 |                        |                 |                  |              |
|   | Comments      | Θ  |              | Lab Location :                               |                                    |             | Riyadh               |                        |                 |                  |              |
|   | Logout        | Ð  |              | Proposed Start Date for Type Test: 9/15/2015 |                                    |             |                      |                        |                 |                  |              |
|   |               |    |              | Proposed End Dat                             | End Date for Type Test : 9/30/2015 |             |                      |                        |                 |                  |              |
|   |               |    |              | Attachments:                                 |                                    |             | 3206_001.pdf         |                        |                 |                  |              |
|   |               |    |              | Confirmed Start D                            | ate                                |             | 9/23/2015            |                        |                 |                  |              |
|   |               |    |              | Confirmed End Da                             | te                                 |             | 9/25/2015            |                        |                 |                  |              |
|   |               |    |              |                                              |                                    |             |                      |                        |                 |                  | _            |
|   |               |    |              | Nominee Details F<br>Reque                   | or Type Test<br>stid               |             | Member Name          |                        |                 | Designation      |              |
|   |               |    |              | 1002                                         |                                    | XYZ         |                      | En                     | igineer         |                  |              |
|   |               |    |              | 1002                                         |                                    | XYZ2        |                      | Div                    | vision Manag    | jer              | _            |
|   |               |    |              | Comments For Ty                              | pe Test                            |             |                      |                        |                 |                  |              |
|   |               |    |              | PQNumber                                     | Request<br>Submitted<br>Date       |             | Comments             | Comment By             | Comment<br>Date | Documents Link   |              |
|   |               |    |              | MPQ100264-<br>Class IV(b)-2015               | 08/23/2015                         | Pls verify  |                      | Shadab Beg<br>Gazanfar | 08/25/2015      |                  |              |
|   |               |    |              | MPQ100264-<br>Class IV(b)-2015               | 08/23/2015                         | TT compl    | eted                 | Shadab Beg<br>Gazanfar | 08/25/2015      | Manf TT data.pdf |              |
|   |               |    |              |                                              |                                    |             |                      |                        |                 |                  |              |

#### <u>Step # 9</u>

Manufacturers can see the queries or comments provided by SEC/NG related to prequalification process in the Comments details list. They can reply against each query or attach appropriate documents to justify the query raised by SEC/NG

| Home          | Ð |   |                  |                      |             |        |                      |                   | Welcome National |
|---------------|---|---|------------------|----------------------|-------------|--------|----------------------|-------------------|------------------|
| Questionnaire | Ð |   |                  |                      |             | Comm   | ents                 |                   |                  |
| Plant Visit   | Ð |   | PQNumber         | Request<br>Submitted | Co          | mments | Comment<br>By        | t Comment<br>Date | Documents Link   |
| Type Test     | Ð |   | MPQ1003169-      | 08/26/2015           | PLs clarify |        | Shadab<br>Beg        | 08/26/2015        |                  |
| Comments      | Ð | > | MPQ1003169-      | 08/26/2015           | Clarified   |        | Gazanfar<br>SA-912-t | 08/26/2015        | 3206_001.pdf     |
| Logout        | Ð |   | Class IV(b)-2015 |                      |             |        |                      |                   |                  |

## 4.1.3 PQ Status

Manufacturers can see the status of each equipment prequalification request. Status will vary time to time depending on the state of the prequalification process.

Any applied PQ can be deleted before final submission. Manufacturer can't delete or update PQ details after final submission.

| Menu                    |        | rou are in : TSaudi Elec        | tricity Comp            | any > Online Ma      | nufacturer | Prequalification                                                                     |                                     |                           |
|-------------------------|--------|---------------------------------|-------------------------|----------------------|------------|--------------------------------------------------------------------------------------|-------------------------------------|---------------------------|
| Registration Details    | Ð      |                                 |                         |                      |            | View PO                                                                              | Weld                                | ome National Grid Company |
| Apply PQ                | Ð      | PQ Number                       | Date                    | Category             | PlantName  | Equipment                                                                            | Status                              | ClarificationDueDate De   |
| PQ Status<br>Qualified  | 0<br>0 | MPQ10165212-<br>Class I(b)-2016 | 04/13/2016              | CIRCUIT<br>BREAKERS  | Test Plant | CIRCUIT BREAKER, SF6, LIVE TANK 69<br>KV                                             | PQ form<br>submission<br>Inprogress |                           |
| Manufacturers<br>Logout | Ð      | MPQ10158417-<br>Class I(b)-2016 | 04/13/2016              | CAPACITOR            | Example    | SHUNT CAPACITOR BANK, 13.8KV<br>THROUGH 380KV                                        | PQ form<br>submission<br>Inprogress | - <u>De</u>               |
|                         |        | MPQ1014254-<br>Class II-2016    | 04/13/2016              | INSULATORS           | Example    | INSULATORS, STATION POST TYPE,<br>PORCELAIN, INDOOR/OUTDOOR, 69 KV<br>THROUGH 380 KV | PQ form<br>submission<br>Inprogress | - <u>De</u>               |
|                         |        | MPQ10098315-<br>Class I(a)-2016 | 04/10/2016              | PROTECTIVE<br>RELAYS | Example    | 13.8 KV CONSUMER FEEDER                                                              | PQ form<br>submission<br>Inprogress | - <u>De</u>               |
|                         |        | MPQ100711-Class<br>I(a)-2016    | <sup>9</sup> 04/07/2016 | CONDUCTORS,<br>BARE  | Example    | BARE CONDUCTORS TYPE<br>ACAR/ACSR/ACSR-AW/AAAC                                       | PQ form<br>submission<br>Inprogress | - <u>De</u>               |

Below are the lists of possible status:-

## List of Possible Status

#### i) <u>PQ form submission Inprogress</u>

PQ status will remain "PQ form submission Inprogress" until final submission.

#### ii) <u>Review In Process</u>

After final submission status will be changed to "**Review In Process**" i.e. review process is started by SEC/NG.

#### iii) Manufacturer Clarification Required

If SEC/NG needs any further clarification from manufacturers related to equipment prequalifciation then status will be changed to "**Manufacturer Clarification Required**".

#### iv) PQ Rejected by NG

Status will be changed to "PQ Rejected by NG" when PQ is rejected by SEC/NG.

#### v) <u>PQ Approved by NG</u>

Status will be changed to "PQ Approved by NG" when PQ is approved by SEC/NG.

#### vi) Plant Assesment Requested

Status will be changed to "**Plant Assesment Requested**" when SEC/NG will ask about Plant Visit date from Manufacturers.

#### vii) Plant Visit dates selected

Status will be changed to "**Plant Visit dates selected**" when manufacturers will propose Plant Visit date to SEC/NG.

#### viii) Plant Visit dates confirmation

Status will be changed to "**Plant Visit dates confirmation**" when SEC/NG will accept proposed Plant Visit date or confirm any other date to manufacturer.

#### ix) <u>Type Test Requested</u>

Status will be changed to "**Type Test Requested**" when SEC/NG will ask about Type Test date from Manufacturers.

#### x) <u>Type Test dates selected</u>

Status will be changed to "**Type Test dates selected**" when manufacturers will propose Type Test date to SEC/NG.

#### xi) <u>Type Test dates confirmation</u>

Status will be changed to "**Type Test dates confirmation**" when SEC/NG will accept proposed Type Test date or confirm any other date to manufacturer.

### 4.1.4 Qualified Manufacturers

After reviewed by SEC/NG, If Manufacturer's equipment is approved / prequalified then Manufacturer name automatically will be added in SEC/NG "List of technically accepted Manufacturers".

|           | Menu                       | You are in : 🎓 Saudi Electricity Company > Online Manufacturer Prequalification |
|-----------|----------------------------|---------------------------------------------------------------------------------|
|           | Registration Details       | Wekome National Grid Company                                                    |
|           | Apply PQ 👂                 | Substation, Transmission and Telecomunication                                   |
|           | PQ Status                  | No Records Found                                                                |
| $\langle$ | Qualified<br>Manufacturers |                                                                                 |
|           | Logout ᅌ                   |                                                                                 |
|           |                            |                                                                                 |